# Skrócona instalacja aplikacji EXR Creator

## Instalacja aplikacji EXR Creator

#### 🔥 UWAGA!

W celu zainstalowania aplikacji EXR Creator niezbędne jest połączenie z Internetem!

Uruchomienie instalatora wymaga wykonania następujących kroków:

1. Należy wsunąć płytę z aplikacją EXR Creator do napędu CD/DVD i uruchomić plik "ExrCreator.exe"

| 0    | POMOC!                                                                                                    |
|------|----------------------------------------------------------------------------------------------------|
|      | Jeśli posiadasz system operacyjny Microsoft Windows XP to do uruchomienia instalatora niezbędny jest zainstalowany<br>pakiet.NET Framework 2.0.<br>Pakiet ten można pobrać z: .NET2.0 |
| 2. Z | Zostanie wyświetlone okno dialogowe wyboru typu instalacji aplikacji EXR Creator. Typy instalacji są następujące:                                                                     |
|      | <ul> <li>Na pierwszym komputerze z bazą danych – spowoduje zainstalowanie aplikacji wraz z serwerem bazy danych – MS SQL<br/>Server 2008</li> </ul>                                   |
|      | Na kalainym atanaviaku haz hazy danyah – anavaduja zajnatalayanja samaj anlikacij EVD Craster                                                                                         |

Na kolejnym stanowisku bez bazy danych – spowoduje zainstalowanie samej aplikacji EXR Creator

### POMOC!

Nie należy instalować MS SQL Server 2008, gdy lokalnie zainstalowany jest już serwer bazy danych w wersji 2005! W przypadku, gdy zainstalowany jest już serwer bazy danych w wersji 2008, instalator pominie krok instalacji serwera bazy danych.

3. Następnie należy wybrać przycisk "Instaluj", aby rozpocząć proces instalacji aplikacji EXR Creator.

#### Instalacja aplikacji

W zależności od wybranego wariantu instalacji, rodzaju systemu Windows oraz zainstalowanych składowych systemu, instalator aplikacji EXR Creator wyświetli okna dialogowe instalowanych składników niezbędnych do poprawnego zainstalowania aplikacji EXR Creator.

### 🔥 UWAGA!

Nie zaakceptowanie jednej ze składowych instalatora spowoduje zakończenie pracy instalatora aplikacji EXR Creator!

#### W skład procesu instalacji wchodzą:

- Windows Installer 4.5 wymagany restart komputera
- .NET Framework 3.5
- MS SQL Server 2008 Express wymagany restart komputera na Windows Vista x64
- Aplikacja EXR Creator

Po prawidłowym zainstalowaniu wszystkich składowych procesu, nastąpi pierwsze uruchomienie aplikacji EXR Creator.